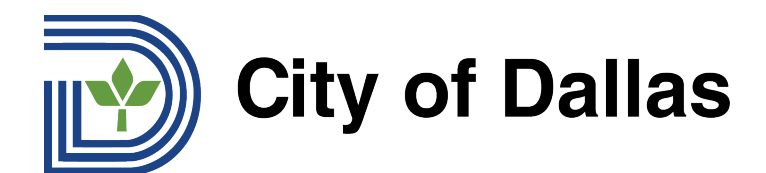

## HOW TO REGISTER FOR A WEBEX LIVE STREAM OF A TTHM FORUM 如何注册参加 TTHM 论坛的 Webex 直播?

MANDARIN

## 1) 点击 WebEx 注册链接:

<u>https://tthm.webex.com/weblink/register/rd8dae179e2d115269a9ab7746e488fbf</u> 一个新的窗口将打开,可以开始注册。点击新窗口右侧的"注册"。

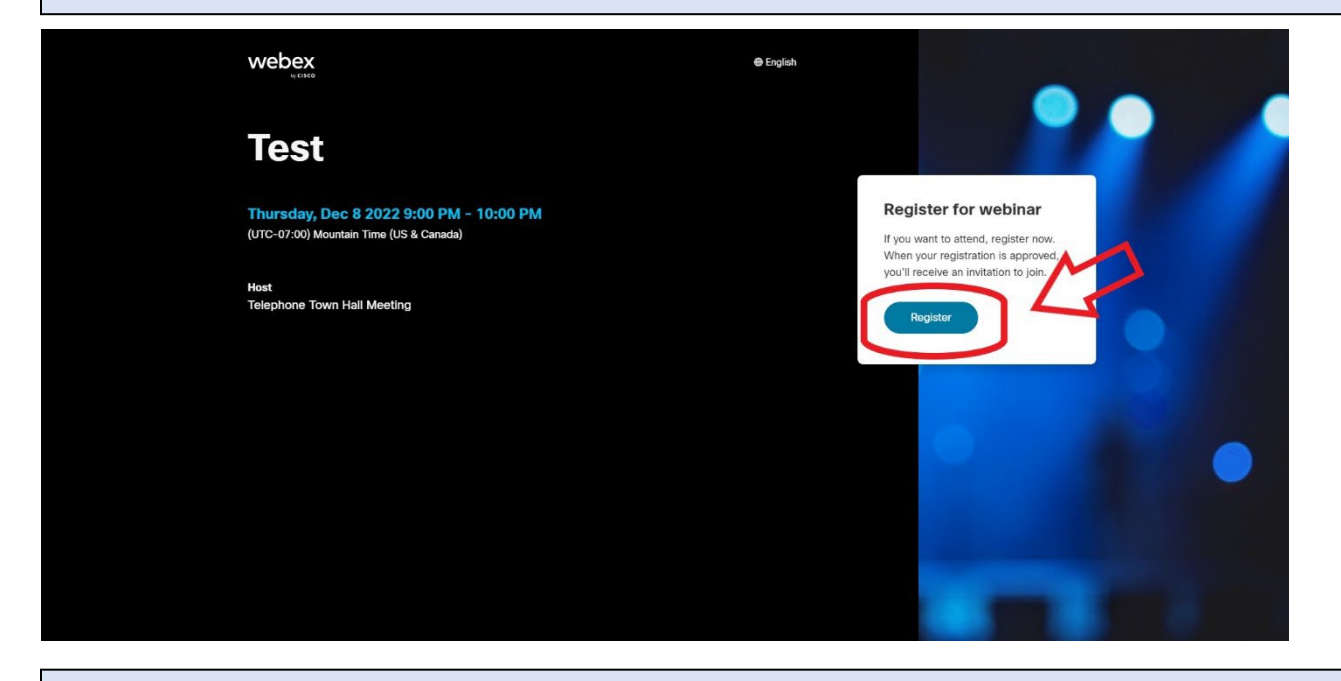

2) 在方框1中输入您的名字,在方框2中输入您的姓氏,在方框3中输入您的电子邮件。这前 三个框是注册时必须填写的。您也可以在活动前使用方框4提交问题,但问题必须以英语提交。需 要协助将问题翻译成英文的人可以使用<u>谷歌翻译</u>。填完表格后,点击最后一个方框下面的"注册"即 可完成。

| webex                                                                           | @ English                          |                                                                                                    |
|---------------------------------------------------------------------------------|------------------------------------|----------------------------------------------------------------------------------------------------|
| Test                                                                            | Register of webinar BOX #2         |                                                                                                    |
| Thursday, Dec 8 2022 9:00 PM - 10:00<br>(UTC-07:00) Mountain Time (US & Canada) | (*) indicate and used information. | Register for webinar                                                                                     |
| Host<br>Telephone Town Hall Meeting                                             | *Email<br>example@email.com        | Volti receive an invitation to pipireto,<br>you'li receive an invitation to join.<br>BOX 113<br>Register |
|                                                                                 | Register                           | OPTIONAL BOX #4                                                                                          |
|                                                                                 |                                    |                                                                                                    |
|                                                                                 | REGISTER                           |                                                                                                    |

Email inquiries@tthm.com for assistance. All inquiries must be submitted in English. Google Translate

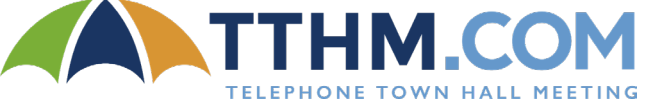

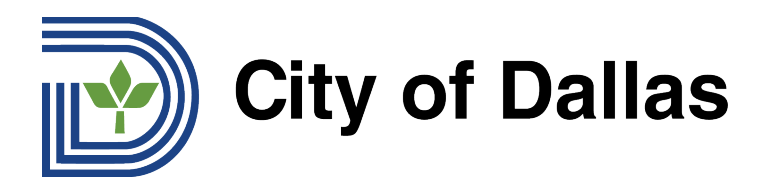

3) 提交注册后,您会看到一个弹出的批准窗口。点击"好的"。

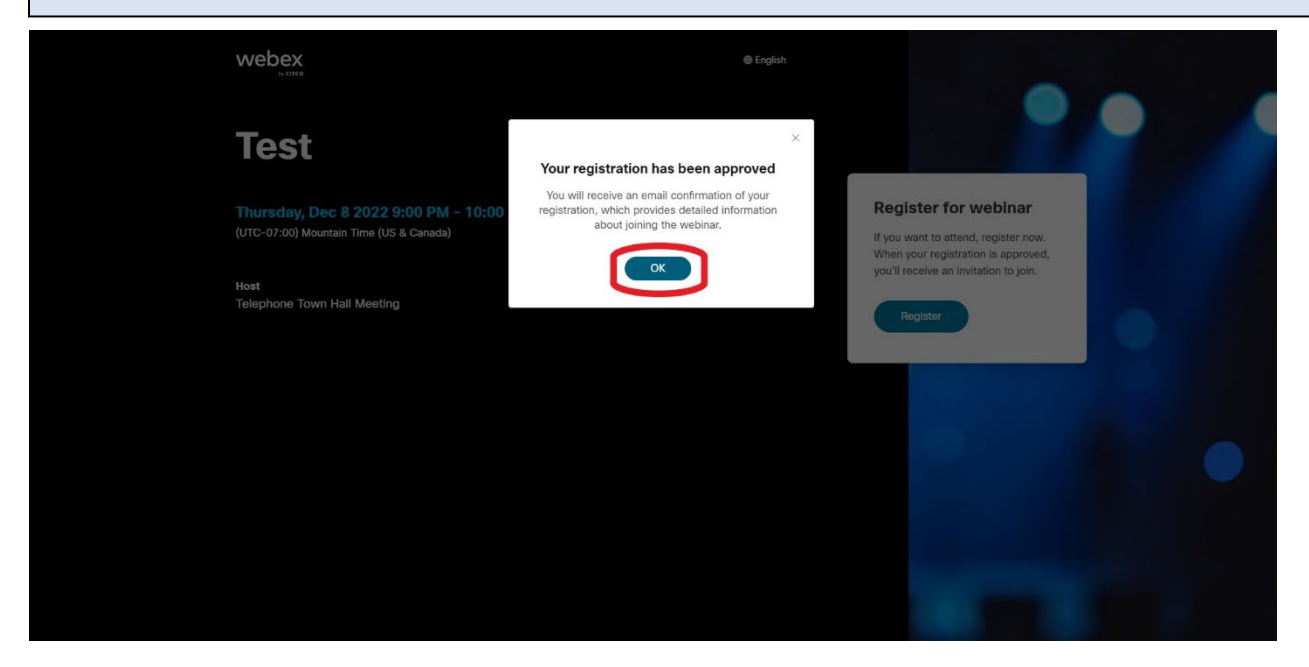

4) 注册成功后,您将收到一封来自 WebEx 的电子邮件,其中包括网络研讨会的日历邀请,包括 如何加入活动的说明。从您的电子邮件中点击"是",以批准并在您的日历上添加提醒。

| 8<br>8<br>754 gr                                              | Test Storage Calendar   Wree iso Google Calendar Trac Dec 8, 2022 Spin – 1 Spin (MST)   Wree iso Boogle Calendar Bage Calendar   Bage Calendar Molendar   Tracporter Town Hall Meeting* Tracporter Town Hall Meeting*   Yes iso Boogle Calendar Molendar                                                                                                    | Agenda<br>Trin Gel, 2002<br>Yaan Bearach Mestrici<br>Yao Bater events |
|---------------------------------------------------------------|----------------------------------------------------------------------------------------------------|-----------------------------------------------------------------------|
|                                                               | Control of the second of the second of the s | oved.                                                                 |
| More ways to join<br>Join from the webin                      |                                                                                                    |                                                                       |
| https://thm.webex.                                            | com/thmij.php?MTID-m958d8683cd373c4956222bac9f57b6b6                                                                                                    |                                                                       |
| Join by webinar num<br>Webinar number (a<br>Webinar password  | ther<br>sccess cods): 2590 902 0205<br>kxMCxXz263 (59827929 fram phones)                                                                                                    |                                                                       |
| Tap to join from a m<br>+1-650-479-3208,<br>Some mobile devic | oble device (pitendes only)<br>2560/62/62654596/2/92/94 United States Toll<br>css may ask attendees to enter a numeric password.                                                                                                    |                                                                       |
| Join by phone<br>+1-650-479-3208 (<br>Global callio com       | Jinited States Tell                                                                                                    |                                                                       |

祝贺您,您现在已经注册参加网络研讨会,并将在活动当天收到日历通知!

Email inquiries@tthm.com for assistance. All inquiries must be submitted in English. Google Translate

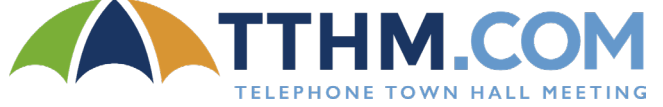